# SwiftView installation on Windows 7

### In Internet Explorer, navigate to:

https://dfs-fs.gafirst.usg.edu/swift.html

| https://dfs-fs.gafirst. <b>usg.edu</b> /swift.htm | וֹ                                                                                                    |
|---------------------------------------------------|----------------------------------------------------------------------------------------------------|
| ing Started 🔊 Latest Headlines                    |                                                                                                    |
|                                                   | Board of Regents of the University System of Georgia                                                                             |
|                                                   | University System of Georgia<br>SwiftView Quick Installer                                                                        |
|                                                   | <ul> <li>I'm not sure, so don't take over TIFF for now (SwiftView Green) 1.</li> <li>Step 1 install SwiftView plugin.</li> </ul> |
|                                                   | Register 32-bit SwiftView                                                                                                    |
|                                                   | Register 64-bit SwiftView                                                                                                    |

Click on the yellow bar at the top, and chose "install Add-in".

| 🔗 SwiftView ActiveX/Plugin for Windows Browsers installation in Internet Explorer - Windows Internet Explorer                                                                                                    |                                                                                                    | × |  |  |  |
|----------------------------------------------------------------------------------------------------|----------------------------------------------------------------------------------------------------|---|--|--|--|
| 🚱 🕘 🗢 🝙 http://swiftview.com/dload/browser_install.php3?dlwhat=npsy_1b&option=classic&dlname=SwiftView+ActiveX%2FPlugin+for4 🔻 🗟 😝 🗙 🚼 Go                                                                                                    | oogle 🔎                                                                                                    | - |  |  |  |
| 🐈 Favorites 🛛 🙀 🏈 Suggested Sites 🕶 🔊 Web Slice Gallery 👻                                                                                                    |                                                                                                    |   |  |  |  |
| 🍘 SwiftView ActiveX/Plugin for Windows Browsers i                                                                                                    | 🖶 🔻 Page 🕶 Safety 🕶 Tools 🕶 🕢                                                                                         | » |  |  |  |
| 😰 This website wants to install the following add-on: 'SwiftView Tools Installer' from 'SwiftView, Inc.'. If you trust the website and the add-on and want to install it, click here                                                                                                    |                                                                                                    | × |  |  |  |
| SwiftView ActiveX/Plugin for Windows Browsers Installation                                                                                                    |                                                                                                    |   |  |  |  |
| Do not close or back out of this window<br>until the installer reports completion!                                                                                                    |                                                                                                    |   |  |  |  |
| Purchase and use of these products is subject to our Standard Software License Agreement.                                                                                                    |                                                                                                    |   |  |  |  |
| Download may take a few minutes. Then you will see a progress window and a completion notice. If you see a Security Warning, relax. This installation is formally certified through third party organizations and virus scanned - definitely not risky.<br>Once SwiftView viewer is installed you will see a picture of a Swift at the right, using browser-based SwiftView. Then you can run standalone | Click here to install<br>the following ActiveX<br>control: "Swift View<br>Tools installer" from<br>"Swift View, Inc." |   |  |  |  |
| SwiftView Viewer from StartProgramsSwiftView and test if with sample hies downloaded from here.<br><b>Having trouble?</b> You can try the download and double-click installation.<br>Still having trouble getting the software running? <u>Email tech@swiftview.com</u>                                                                                                    |                                                                                                    |   |  |  |  |
| Here are some links on the SwiftView website you may find helpful:                                                                                                    |                                                                                                    |   |  |  |  |
| Quick Start User Guide         Installation and Configuration Manual         ICS Programming Reference Manual         Product description         Pricing and licensing information         Release notes         Sample test files                                                                                                    |                                                                                                    |   |  |  |  |
| Please feel free to contact us directly:                                                                                                    |                                                                                                    |   |  |  |  |
| Technical Support: <u>tech@swiftview.com</u>                                                                                                    |                                                                                                    |   |  |  |  |
| Sales Department: <u>sales@swiftview.com</u>                                                                                                    |                                                                                                    |   |  |  |  |
| Licensing/Updates: <u>licensing@swiftview.com</u>                                                                                                    |                                                                                                    |   |  |  |  |

### Click "Install"

| Internet                                                                                                    | Explorer - Security Warning      | -       | ×             |  |
|----------------------------------------------------------------------------------------------------|----------------------------------|---------|---------------|--|
| Do yo                                                                                                    | u want to install this software? |         |               |  |
|                                                                                                    | Name: SwiftView Tools Installer  |         |               |  |
|                                                                                                    | Publisher: SwiftView, Inc.       |         |               |  |
| × N                                                                                                    | ore options                      | Install | Don't Install |  |
| While files from the Internet can be useful, this file type can potentially harm your computer. Only install software from publishers you trust. <u>What's the risk?</u> |                                  |         |               |  |

Chose the option "use my default browser with SwiftView plugin/ActiveX"

| Configure SwiftView Viewing Mode                                                                                                    |
|----------------------------------------------------------------------------------------------------|
| How do you want to view a local file<br>when double-clicking in Windows Explorer?                                                                                                    |
| C Reuse an existing standalone SwiftView window                                                                                                    |
| O Open a new standalone SwiftView window                                                                                                    |
| Use my default browser with SwiftView plugin/ActiveX                                                                                                    |
| C I don't know (use existing standalone)                                                                                                    |
|                                                                                                    |
|                                                                                                    |
| Note: You can always right-click on a file to open it another way, change<br>the default action from Windows ExplorerToolsFolder OptionsFile Types,<br>or change the default action to match your installed SwiftView license<br>by rerunning this installer. |
| Note that some versions of Internet Explorer trigger security dialogs<br>when opening a local file in the browser, so you may prefer to use<br>standalone SwiftView.                                                                                          |
|                                                                                                    |
| Restart Browser                                                                                                    |
| You may need to close and restart your browser (Firefox) to update the list of plugin                                                                                                    |
| Ok                                                                                                    |
|                                                                                                    |
| SwiftView Tools Install                                                                                                    |

SwiftView Tools successfully installed

Ok

Now the image on the right side of the page will appear:

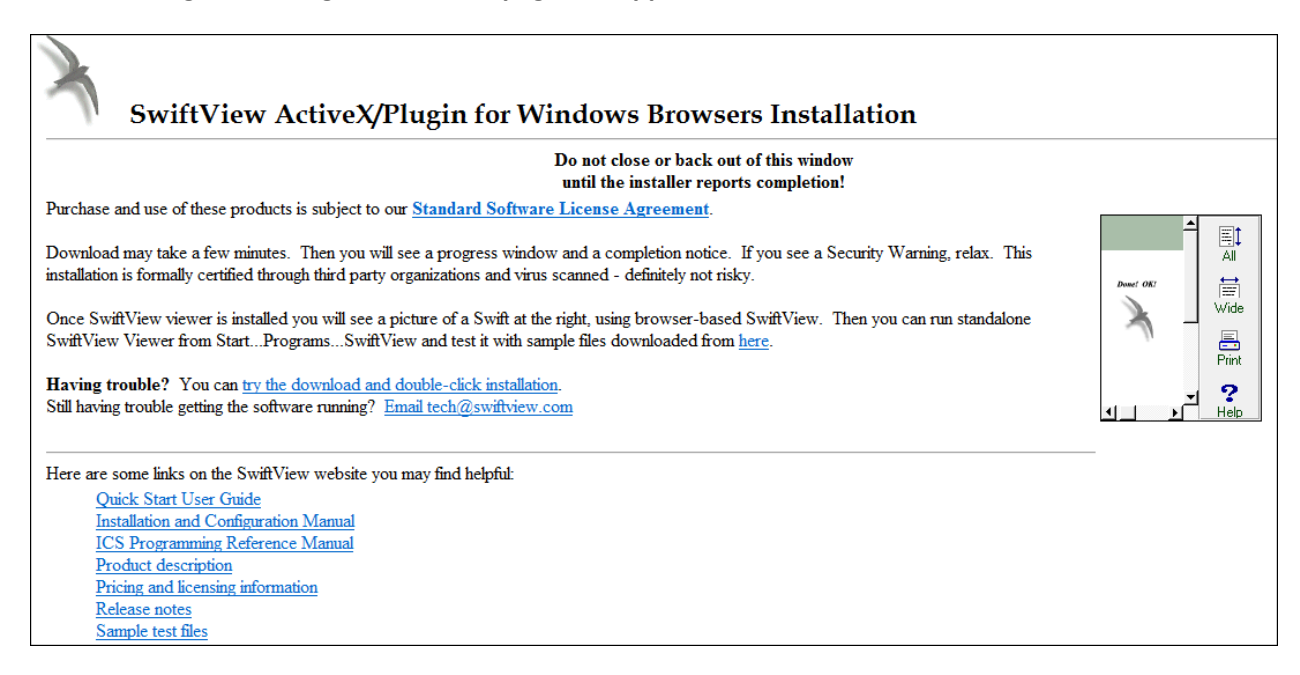

## **Register the software**

Return to the URL above, and then click on the hyperlink for "registering SwiftView"

NOTE: If you have a 64-bit Windows 7 Operating System, you must use the "Register 64-bit SwiftView" link.

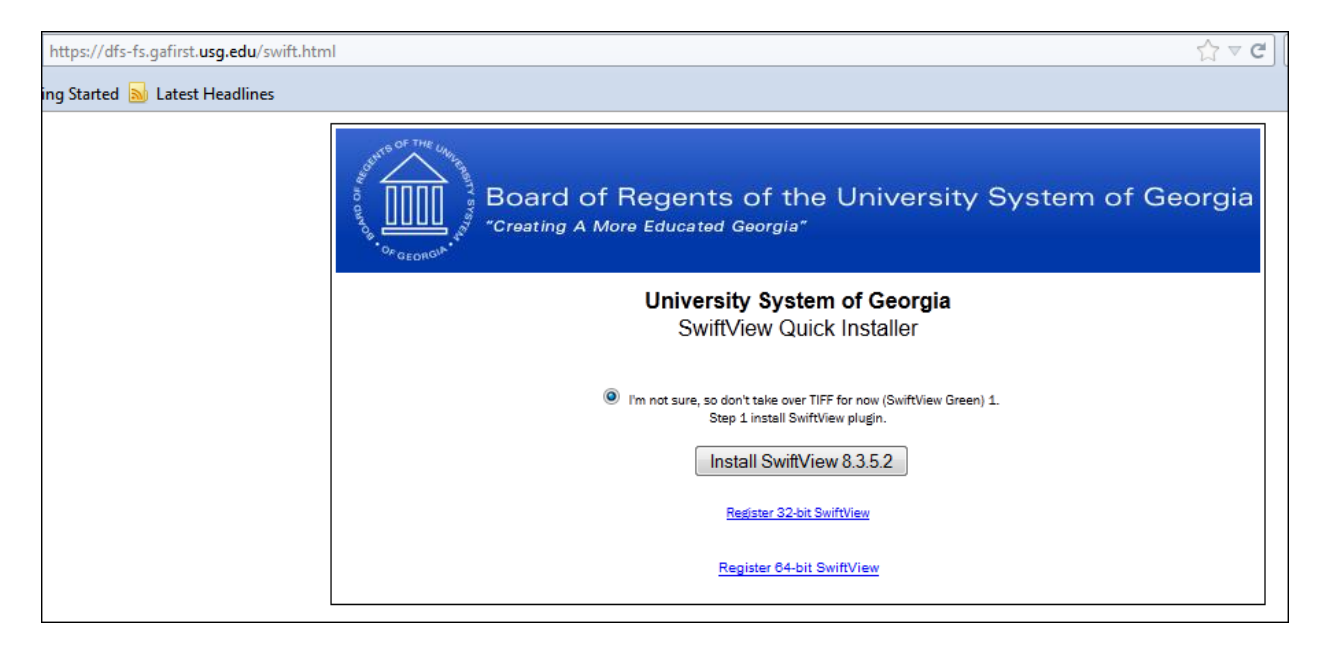

When the following message box appears, click on "Open"

| File Download                                                                                                    |  |  |  |  |
|----------------------------------------------------------------------------------------------------|--|--|--|--|
| Do you want to open or save this file?                                                                                                    |  |  |  |  |
| Name: sview_wan.zip                                                                                                    |  |  |  |  |
| Type: Compressed (zipped) Folder, 384 bytes                                                                                                    |  |  |  |  |
| From: dfs-fs.gafirst.usg.edu                                                                                                    |  |  |  |  |
| Open Save Cancel                                                                                                    |  |  |  |  |
| Always ask before opening this type of file                                                                                                    |  |  |  |  |
| While files from the Internet can be useful, some files can potentially harm your computer. If you do not trust the source, do not open or save this file. <u>What's the risk?</u> |  |  |  |  |

The file should unzip using your default zip utility.

Double-click on the file "dfs-fs\_swiftview"

| off last sectors       |                                 |                                  |                                  |          | S-0-2             |       | x |
|------------------------|---------------------------------|----------------------------------|----------------------------------|----------|-------------------|-------|---|
| O ⊂ I ≪ Microsoft      | t 🕨 Windows 🕨 Temporary Interne | t Files + Content.IE5 + A4IJMXK2 | <ul> <li>sview_wan[1]</li> </ul> | 🔻 😽 Sea  | arch sview_wan[1] |       | ٩ |
| Organize 👻 Extract all | files                           |                                  |                                  |          | ·==               | • 🔳   | 0 |
| ☆ Favorites            | Name                            | Туре                             | Compressed size                  | Password | Size              | Ratio |   |
| 🧮 Desktop              | dfs-fs_swiftview                | Registration Entries             | 1 KB                             | No       | 1 KB              | 57%   | 1 |
| Downloads              |                                 |                                  |                                  |          |                   |       |   |
| 📷 Recent Places        |                                 |                                  |                                  |          |                   |       |   |
| 🥽 Libraries            |                                 |                                  |                                  |          |                   |       |   |
| Documents              |                                 |                                  |                                  |          |                   |       |   |
| J Music                |                                 |                                  |                                  |          |                   |       |   |
| Pictures               |                                 |                                  |                                  |          |                   |       |   |
| Videos                 |                                 |                                  |                                  |          |                   |       |   |
| 🖳 Computer             |                                 |                                  |                                  |          |                   |       |   |
|                        |                                 |                                  |                                  |          |                   |       |   |
| 🖳 Network              |                                 |                                  |                                  |          |                   |       |   |
|                        |                                 |                                  |                                  |          |                   |       |   |

When the following message box appears, click "Run"

| Open File                                                                        | - Security Warning                                                                                                    |  |  |  |
|----------------------------------------------------------------------------------|----------------------------------------------------------------------------------------------------|--|--|--|
| The publisher could not be verified. Are you sure you want to run this software? |                                                                                                    |  |  |  |
| <b>B</b>                                                                         | Name:p\Temp1_sview_wan[1].zip\dfs-fs_swiftview.reg<br>Publisher: <b>Unknown Publisher</b><br>Type: Registration Entries<br>From: C:\Users\mbarnwel\AppData\Local\Temp\Temp1             |  |  |  |
|                                                                                  | Run Cancel                                                                                                    |  |  |  |
| 8                                                                                | This file does not have a valid digital signature that verifies its publisher. You should only run software from publishers you trust.<br><u>How can I decide what software to run?</u> |  |  |  |

You may get a warning message asking you if you want to continue, if so, click "Yes".

You will then get a confirmation message saying the changes have been successfully added to the registry.

# Set SwiftView to be the default program for LIS files

Right click on an LIS file and choose "**Open With**". Make sure the checkbox for "**Always use the selected program to open this kind of file**" is checked.

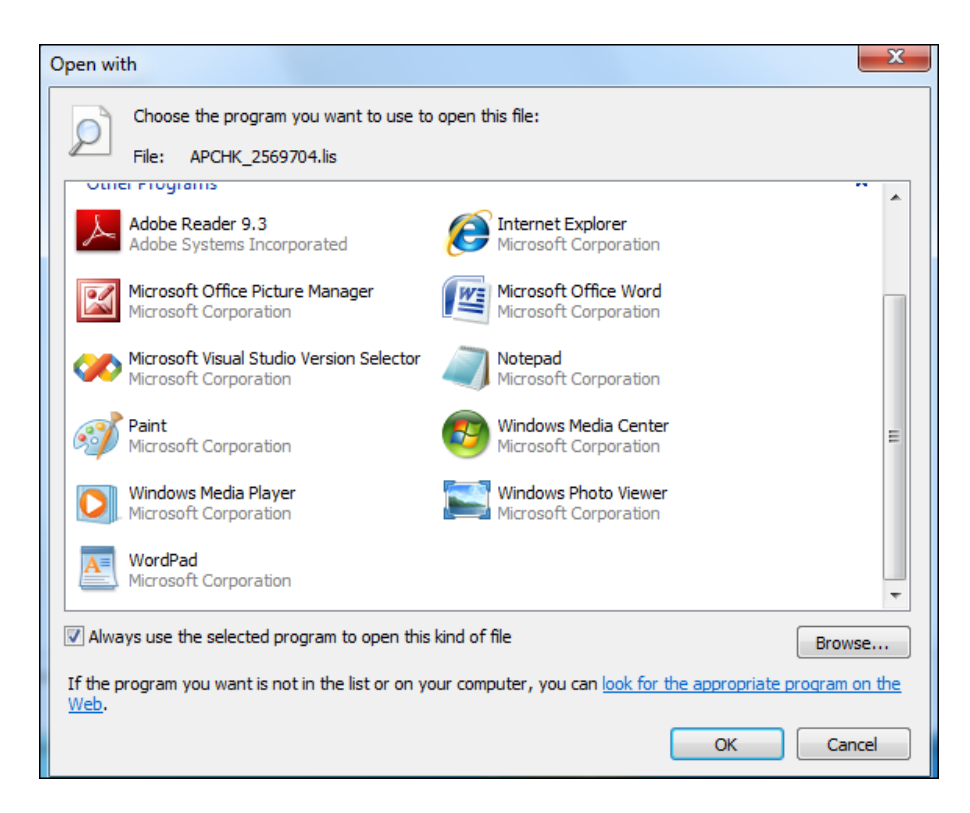

#### Click "Browse"

This will open the **Program Files** folder (see image below). Open the **SwiftView** folder, and double click on **sview**. This is the executable file for SwiftView. Now, anytime you choose to open a LIS file, it will use SwiftView to open the file.

| Open with             | 10 million                                        |                    |                    |          | X |
|-----------------------|---------------------------------------------------|--------------------|--------------------|----------|---|
| Computer              | Local Disk (C:)      Program Files      SwiftView | / <b>&gt;</b>      | ✓ Search SwiftViev | V        | ٩ |
| Organize 🔻 New folder |                                                   |                    | :<br>:             | · -      | ? |
| 🔆 Favorites           | Name                                              | Date modified      | Туре               | Size     |   |
| 🧮 Desktop             | 퉬 temp                                            | 5/4/2011 11:11 AM  | File folder        |          |   |
| 🗼 Downloads           | 💦 SwiftView                                       | 5/4/2011 11:13 AM  | Shortcut           | 1 KB     |   |
| 🔚 Recent Places       | À svinst                                          | 9/28/2007 1:42 PM  | Application        | 145 KB   |   |
|                       | À sview                                           | 10/17/2007 8:15 PM | Application        | 2,185 KB |   |
| 🥽 Libraries           |                                                   |                    |                    |          |   |
| Documents             |                                                   |                    |                    |          |   |
| J Music               |                                                   |                    |                    |          |   |
| Pictures              |                                                   |                    |                    |          |   |
| Videos                |                                                   |                    |                    |          |   |
| 🖳 Computer            |                                                   |                    |                    |          |   |
| 🗣 Network             |                                                   |                    |                    |          |   |
|                       |                                                   |                    |                    |          |   |
| File nan              | ne:                                               |                    | Programs           | Cancel   | • |
|                       |                                                   |                    | Open               | Cancel   |   |

You may get a confirmation window asking you if you want to make SwiftView (standalone) the default application to open this type of file. If so, click Yes.